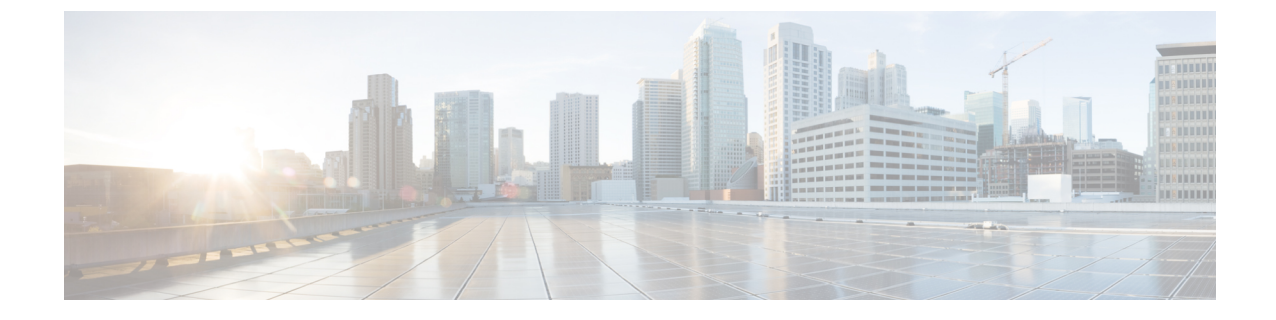

# Cisco Catalyst 8000V ネットワーク インター フェイスのVM ネットワーク インターフェ イスへのマッピング

- •ルータネットワークインターフェイスの vNIC へのマッピング (1ページ)
- Cisco Catalyst 8000V でのネットワーク インターフェイスの追加と削除 (2ページ)
- •実行中の VM からの vNIC の削除 (3 ページ)
- ・Cisco Catalyst 8000V ネットワーク インターフェイスと VM の複製 (4ページ)
- Cisco Catalyst 8000V ネットワーク インターフェイスと vSwitch インターフェイスのマッピ ング (5ページ)

## ルータ ネットワーク インターフェイスの vNIC へのマッ ピング

Cisco Catalyst 8000V では、GigabitEthernet ネットワーク インターフェイスを、VM によって割 り当てられた論理的な仮想ネットワーク インターフェイス カード (vNIC) 名にマッピングし ます。次に、VM は物理 MAC アドレスに対して論理 vNIC 名をマッピングします。

Cisco Catalyst 8000V インスタンスを初めて起動したときに、VM の作成時に追加された論理 vNICインターフェイスに、ルータインターフェイスがマッピングされます。次のイメージは、 vNIC と Cisco Catalyst 8000V ルータインターフェイスの関係を示しています。

Cisco Catalyst 8000V インスタンスを起動した後、show platform software vnic-if interface-mapping コマンドを使用して、vNIC を持つルータ上の論理インターフェイスと vNIC MAC アドレスの 間のマッピングを表示する必要があります。このコマンドの出力は、Cisco IOS XE のリリース バージョンによって異なります。

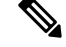

(注) GigabitEthernet0 インターフェイスはサポートされなくなりました。

Cisco Catalyst 8000V でのネットワーク インターフェイスの追加と削除

| Pouter# | chow  | nlatform | coftware | wnic-if  | interface-manning |
|---------|-------|----------|----------|----------|-------------------|
| NOULELT | SIIOW | pracrorm | SULLWALE | VIIIC II |                   |

| Interface Name                       | Short Name | vNIC Name                        | Mac Addr                         |
|--------------------------------------|------------|----------------------------------|----------------------------------|
| GigabitEthernet2<br>GigabitEthernet1 | Gi2<br>Gi1 | eth2 (vmxnet3)<br>eth1 (vmxnet3) | 0050.5689.0034<br>0050.5689.000b |

ディスプレイに表示される vNIC 名は、Cisco Catalyst 8000V インスタンスがハイパーバイザ上 のインターフェイスにマッピングするために使用する論理インターフェイスです。VM のイン ストール中に追加された対応する NIC名に常にマッピングされるわけではありません。たとえ ば、表示されている論理「eth1」vNIC名は、VM インストールプロセスで追加された「NIC1」 に必ずしもマッピングされない場合があります。

∕!∖

注意 Cisco Catalyst 8000V でギガビット イーサネット ネットワーク インターフェイスの設定を開始 する前に、インターフェイスのマッピングを確認することが重要です。これにより、ネット ワーク インターフェイス構成が VM ホスト上の正しい物理 MAC アドレスインターフェイスに 適用されます。

ルータを再起動し、vNICを追加または削除しない場合、インターフェイスマッピングは以前 と同じままになります。ルータを再起動して vNICを削除する場合は、残りのインターフェイ スの設定がそのまま残っていることを確認します。詳細については、「Cisco Catalyst 8000V で のネットワーク インターフェイスの追加と削除」を参照してください。

## Cisco Catalyst 8000V でのネットワーク インターフェイス の追加と削除

Cisco Catalyst 8000V は、ルータの GigabitEthernet インターフェイスを、VM によって割り当て られた論理 vNIC 名にマッピングします。この論理 vNIC 名は、VM ホストの MAC アドレスに マッピングされます。Cisco Catalyst 8000V で GigabitEthernet インターフェイスを追加または削 除するには、VM の vNIC を追加または削除します。ルータがアクティブな間に vNIC を追加 できます。

VMからvNICを削除するには、最初にVMの電源をオフにする必要があります。vNICを削除した場合は、ルータを再起動する必要があります。vNICを追加および削除する方法の詳細は、 VMwareのマニュアルを参照してください。

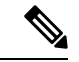

(注) インターフェイスのホット追加/削除は、コントローラモードで動作する Cisco Catalyst 8000V ではサポートされていません。インターフェイスのホット追加/削除を実行する必要がある場 合は、CLI を使用して、コントローラモードでリセット操作を設定(request platform software sdwan config reset)します。

#### $\triangle$

注意 Cisco Catalyst 8000V ネットワーク インターフェイス設定を更新せずに vNIC を削除すると、 ルータの再起動時に設定の不一致が発生するリスクがあります。ルータを再起動して vNIC を 削除すると、残りの論理 vNIC名が別のMACアドレスに再割り当てされる可能性があります。 その結果、Cisco Catalyst 8000V インスタンスの GigabitEthernet ネットワーク インターフェイス は、ハイパーバイザ上の異なる物理インターフェイスに再割り当てされる可能性があります。

ネットワークインターフェイスを追加または削除する前に、まず show platform software vnic-if interface-mapping コマンドを使用して、インターフェイスと vNIC のマッピングを確認します。

Router# show platform software vnic-if interface-mapping

| Interface Name   | Driver Name | Mac Addr       |
|------------------|-------------|----------------|
|                  |             |                |
| GigabitEthernet3 | vmxnet3     | 000c.2946.3f4d |
| GigabitEthernet2 | vmxnet3     | 0050.5689.0034 |
| GigabitEthernet1 | vmxnet3     | 0050.5689.000b |
|                  |             |                |

VM のネットワーク インターフェイスを追加または削除した後、ネットワーク インターフェ イスの設定を変更する前に、新しいインターフェイスと vNIC のマッピングを確認します。次 の例は、新しい vNIC が追加された後のインターフェイスマッピングを示しています。新しい vNIC は、Cisco Catalyst 8000V インスタンスの GigabitEthernet4 ネットワーク インターフェイス にマッピングされます。

Router# show platform software vnic-if interface-mapping

| Interface Name   | Driver Name | Mac Addr       |   |
|------------------|-------------|----------------|---|
| GigabitEthernet4 | vmxnet3     | 0010.0d40.37ff | _ |
| GigabitEthernet3 | vmxnet3     | 000c.2946.3f4d |   |
| GigabitEthernet2 | vmxnet3     | 0050.5689.0034 |   |
| GigabitEthernet1 | vmxnet3     | 0050.5689.000b |   |

### 実行中の VM からの vNIC の削除

実行中の VM から vNIC を削除するには、clear platform software コマンドを使用します(後述)。ハイパーバイザ設定から vNIC を削除する前に、このコマンドを実行します。これは、「2 段階ホットリムーブ」の一部です。

2 段階ホットリムーブをサポートするハイパーバイザを確認するには、「vNIC Two-Step Hot Remove Support = Yes」のハイパーバイザを探します

clear platform software vnic-if interface GigabitEthernetinterface-number

*interface-number* :  $0 \sim 32$  の値。

例:

Router# clear platform software vnic-if interface GigabitEthernet4

次に、ハイパーバイザ設定から vNIC を削除します。

 ハイパーバイザから vNIC 設定を削除する前に、clear platform software vnic-int interface コマンドを実行する必要がなくなりました。このコマンドは、将来のリリースでは廃止される 予定です。

#### Cisco Catalyst 8000V ネットワーク インターフェイスと VM の複製

Cisco Catalyst 8000V インスタンスを初めてインストールすると、vNIC 名を MAC アドレスに マッピングするデータベースが作成されます。このデータベースは、vNIC を追加または削除 する場合に、ルータインターフェイス間の永続的なマッピングと vNIC から MAC アドレスへ のマッピングを維持するために使用されます。インターフェイスは、VMware が保持する保存 済みの汎用一意識別子(UUID) にマッピングされます。

ルータネットワークインターフェイスとvNIC間のマッピングは、Cisco Catalyst 8000V がイン ストールされている現在のVM にのみ適用されます。VM が複製された場合、保存されている UUID は現在のUUID と一致せず、インターフェイスマッピングはルータ設定と一致しません。

インターフェイスマッピングの不一致を防ぐには、複製前に元の VM で次の手順を実行します。

(注) 複製プロセスを開始する前に、複製された VM で必要な数の設定済み vNIC が元の VM に含ま れていることを確認します。

ステップ1 元の VM で clear platform software vnic-if nvtable コマンドを入力します。

このコマンドは、元のVMの永続的なインターフェイスデータベースをクリアし、ハイパーバイザへのインターフェイスマッピングを更新します。

- ステップ2 Cisco Catalyst 8000V をリブートします。
- **ステップ3** 複製された VM で、show platform software vnic-if interface-mapping コマンドを使用してインターフェイス のマッピングを確認します。
- ステップ4 複製された VM のルータインターフェイスを適宜設定します。

複製された VM のルータ設定は、元の VM の設定と一致する必要があります。

#### Cisco Catalyst 8000V ネットワーク インターフェイスと vSwitch インターフェイスのマッピング

## Cisco Catalyst 8000V ネットワーク インターフェイスと vSwitch インターフェイスのマッピング

Cisco Catalyst 8000V インターフェイスに対応するために、さまざまな方法で ESXi のネットワー クインターフェイスを設定できます。各 Cisco Catalyst 8000V ルータインターフェイスが1つ のホストイーサネットインターフェイスにマッピングされるように、ネットワークインター フェイスを設定できます。

または、複数の Cisco Catalyst 8000V インターフェイスが1つのホスト ESXi イーサネットイン ターフェイスを共有するようにネットワーク インターフェイスを設定することもできます。

3番目の方法は、Cisco Catalyst 8000V インターフェイスを vSwitch のトランクインターフェイ スに直接マッピングすることです。 Cisco Catalyst 8000V ネットワーク インターフェイスと vSwitch インターフェイスのマッピング

I

翻訳について

このドキュメントは、米国シスコ発行ドキュメントの参考和訳です。リンク情報につきましては 、日本語版掲載時点で、英語版にアップデートがあり、リンク先のページが移動/変更されている 場合がありますことをご了承ください。あくまでも参考和訳となりますので、正式な内容につい ては米国サイトのドキュメントを参照ください。